# Registering your CareLink<sup>™</sup> Personal account

Simple

your

## Medtronic

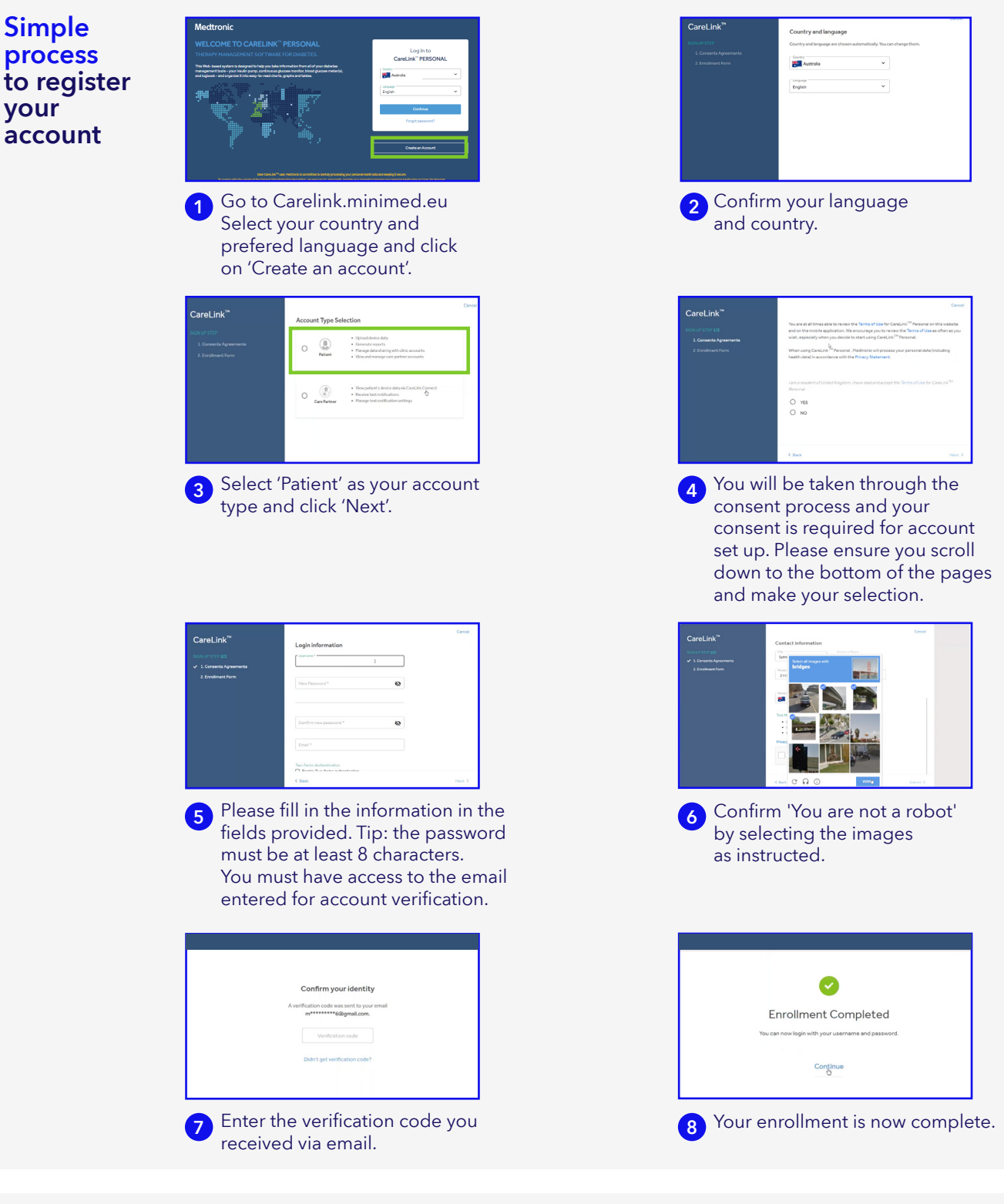

### You are now ready to upload your pump

#### To ensure success, get everything ready:

- Have your blue adapter to hand
- Go to Carelink.minimed.eu on your laptop
- Log into your Account

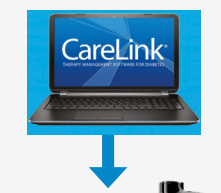

#### Make sure your pump is ready to upload:

Check that the pump is not on one of these screens.

- Active alarms •
- Low battery

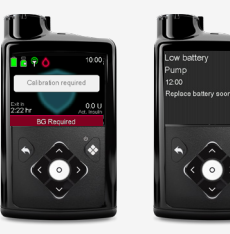

# MiniMed<sup>™</sup> 780G system Uploading your pump

## Medtronic

### Connect your pump

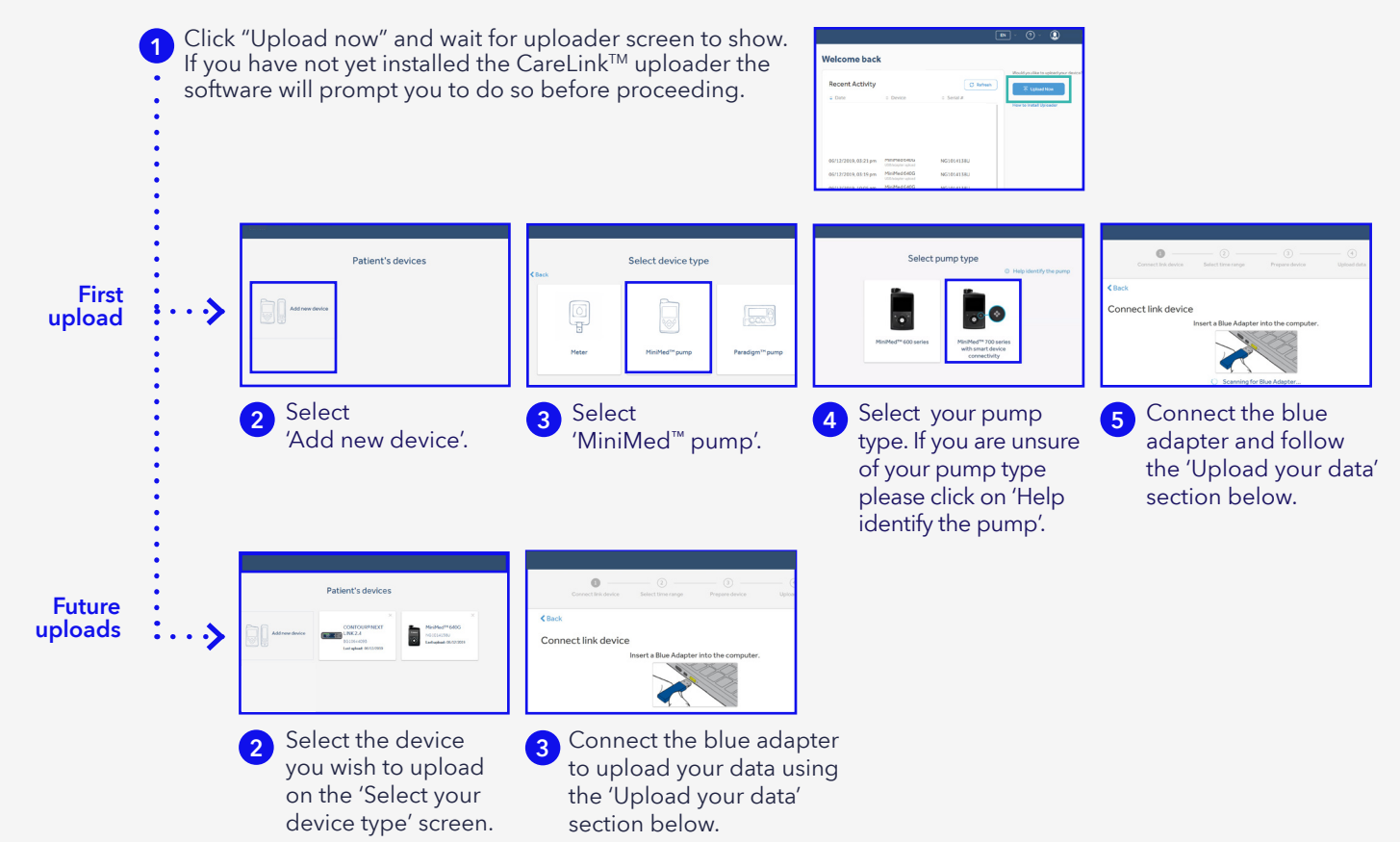

## Upload your data

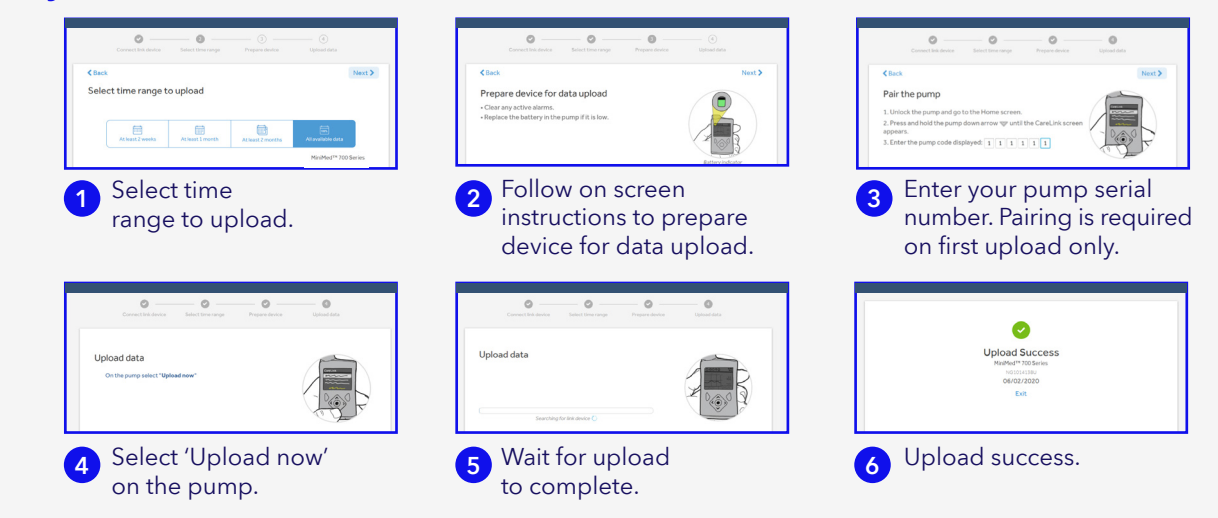

## Personalised diabetes insights to empower your therapy decisions

# Medtronic

Medtronic Australasia Pty Ltd 2 Alma Road Macquarie Park, NSW 2113, Australia

Tel: +61 2 9857 9000 Fax: +61 2 9889 5167 Toll Free: 1800 777 808 E-Mail: australia.diabetes@medtronic.com Facebook: www.facebook.com/MedtronicDiabetesAUS YouTube: Medtronic Diabetes ANZ

https://www.medtronic-diabetes.com.au/

Always read the instructions for use.

For detailed information regarding the instructions for use, indications, contraindications, warnings, precautions, and potential adverse events, please consult the device manual. For further information, contact your local Medtronic representative. Diabetes Toll Free, your personal and health information may be disclosed to an operator located outside Australia. 10315-102021